### JORNADA DE INTEGRAÇÃO API PIX SICREDI

Por jornada de adesão, entende-se o processo por meio do qual um usuário recebedor passa a utilizar os serviços de um PSP específico. Do ponto de vista da API Pix, tal processo deve incluir o fornecimento de credenciais de acesso (Client\_IDs e senhas) e de certificados ao usuário recebedor. Cada PSP terá autonomia para definir a jornada de Adesão para os seus clientes, utilizando os canais que julgar mais adequados.

O usuário que deseja integrar-se com a API Pix no Sicredi deve, como premissa seguir as seguintes orientações:

- Possuir chave(s) Pix vinculada(s) a conta corrente ou poupança no Sicredi.
- Possuir dados de telefone celular e e-mail atualizados no seu cadastro junto à cooperativa.
- Possuir todas as configurações do seu software de automação e conciliação de pagamentos de acordo com as especificações e detalhamentos do Sicredi.

#### Passo a passo:

Associado deve entrar em contato com sua cooperativa, solicitando a adesão para integração com a API Pix no Sicredi.

Neste contato, serão esclarecidas ao associado as etapas do processo de integração.

Ainda para a adesão, a cooperativa necessitará, junto ao associado, apanhar algumas informações gerenciais e técnicas para subsidiar análises para o atendimento do negócio. Estes dados deverão ser informados em formulário específico, conforme fluxo interno junto ao time responsável pelo apoio às Integrações de API.

Após realizada toda a análise de negócio pela cooperativa, um termo de adesão deverá ser assinado entre as partes.

Finalizada esta etapa de adesão, ocorrerão marcos de implementação técnica via internet banking.

# IMPLEMENTAÇÃO VIA INTERNET BANKING

Gerar a partir do certificado da empresa (.pfx) o arquivo CSR (Certificate Signing Request)

# Geração de certificado CSR para uso API Pix

. . . . . . . . . .

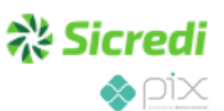

#### Primeiro Passo:

#### Gerar o arquivo de chave (.key)

. . . . . . . . . . . . . . .

Utilizando o software OPENSSL, em ambiente de linha de comando, autenticado como usuário Administrador, execute o comando a seguir:

openssl genrsa -des3 -out APLICACAO.key 2048

#### Recomendações:

- Algoritmo da chave: RSA (genrsa);
- Tamanho da chave: 2048 ou mais;
   Criptografia da senha da chave priv
- Criptografia da senha da chave privada: AES256 ou Triple DES (-aes256 ou -des3).

-----

Neste passo será solicitada uma frase secreta para gerar o arquivo de chaves, conforme abaixo:

- Enter pass phrase for APLICACAO.key:
- > Verifying Enter pass phrase for APLICACAO.key:

Informe um valor qualquer para a frase secreta, e anote-o para ser usado no passo seguinte

#### Segundo Passo:

#### Gerar a requisição do certificado (.csr) através da chave (.key) gerada no passo anterior

Utilizando o software OPENSSL, em ambiente de linha de comando, autenticado como usuário Administrador, execute o comando a seguir:

openssl req -new -key APLICACAO.key -out APLICACAO.csr

Neste passo será solicitada a frase secreta cadastrada no passo 1, ao digitá-la as seguintes informações serão solicitadas, preencha conforme padrão Sicredi abaixo:

- Country Name (2 letter code) [AU]: BR
- State or Province Name (full name) [Some-State]: Rio Grande do Sul
- Locality Name (eg, city) []: Porto Alegre
- Organization Name (eg, company) [Internet Widgits Pty Ltd]: Confederacao Interestadual das

#### Cooperativas Ligadas ao Sicredi

- Organizational Unit Name (eg, section) []: API PIX Sicredi

- Common Name (eg, YOUR name) []: Utilizar o prefixo api-pix- + Nome do Estabelecimento,

Exemplo: api-pix-SUPERMERCADOABC

- Email Address [ ]: [E-mail do Associado]
- A challenge password []: Campo não setado
- An optional company name []: Campo não setado

#### Terceiro Passo:

#### Retirando a frase secreta

Dependendo do *Web Server* será necessário retirar a frase secreta da chave (*key*) gerada no primeiro passo para que a mesma não seja solicitada no momento de algum *restart* do *Web Server*.

Para isso, execute os passos abaixo informando a senha definida no primeiro passo.

Utilizando o software OPENSSL, em ambiente de linha de comando, autenticado como usuário Administrador, execute os comandos a seguir:

mv APLICACAO.key APLICACAO\_COMSENHA.key openssl rsa -in APLICACAO\_COMSENHA.key -out APLICACAO.key

#### Envie o arquivo .csr via internet banking

Acesse o internet banking: <u>https://www.sicredi.com.br/site/home</u> com seus dados de cooperativa e conta e clique no menu **OUTROS SERVIÇOS / ACESSO API PIX / GERENCIAR CERTIFICADOS** e faça o upload do arquivo CSR ( Certificate Signing Request).

O arquivo enviado será recebido pelo Sicredi e avaliado. Com as informações validadas, dentro do prazo informado no IB, será disponibilizado o certificado digital assinado, necessário para a correta implementação.

### Baixar o arquivo digital assinado gerado pelo Sicredi

Acesse o internet banking: <u>https://www.sicredi.com.br/site/home</u> com seus dados de cooperativa e conta e clique no menu **OUTROS SERVIÇOS / ACESSO API PIX / GERENCIAR CERTIFICADOS** e realize o download dos arquivos disponibilizados:

- Certificado Digital .cer
- Cadeia de certificados Completa Sicredi .cer

O Puma trabalha com o arquivo no formato .pem, é necessário converter o .cer utilizando o seguinte comando:

### openssl x509 -inform der -in certnew.cer -out certificate.pem

# GERAÇÃO DAS CREDENCIAIS DE ACESSO (client\_id e cliente\_secret)

Acesse o internet banking: <u>https://www.sicredi.com.br/site/home</u> com seus dados de cooperativa e conta e clique no menu **OUTROS SERVIÇOS / ACESSO API PIX / GERENCIAR CREDENCIAIS** e na Lista **Certificado / Provedor** selecione o <u>certificado</u> <u>aprovado</u>, selecione o ambiente virtual de PRODUÇÃO e de o aceite aos termos de uso para avançar e informar os dados de assinatura eletrônica para que seu client\_id e cliente\_secret sejam concedidos.

# **CONFIGURAÇÃO PUMA**

Após gerar as credenciais acessar o Puma Financeiro

Configure a Conta / Caixa para o Pix ( a conta já deve ter uma chave Pix vinculada)

Informar a chave o client\_id e o client\_secret, e colocar também o certificado .pem e o certificado .key

| 🔂 Conta/Caixa                            |                     |                       |                        |  |                     |                     |  |  |
|------------------------------------------|---------------------|-----------------------|------------------------|--|---------------------|---------------------|--|--|
| <mark>B</mark><br>Novo                   | 🔛<br><u>S</u> alvar | ⊘<br><u>C</u> ancelar | شًە<br><u>E</u> xcluir |  | En <u>I</u> mprimir | 위<br><u>F</u> echar |  |  |
| Identificação Conta Vinculada PIX Outros |                     |                       |                        |  |                     |                     |  |  |
| -Configura<br>Tipo Chav                  | ções PIX<br>ve PIX: | Chave I               | PIX:                   |  |                     |                     |  |  |
| 0 - CPF/                                 | CNPJ                | • 074110              | 04000101               |  |                     |                     |  |  |
| Client_id:                               |                     |                       |                        |  |                     |                     |  |  |
| MDc0MTEwMDQwMDAxMDE6MDAw                 |                     |                       |                        |  |                     |                     |  |  |
| Client_see                               | cret:               |                       |                        |  |                     |                     |  |  |
| IUBnR3g                                  | 3R28xTAr            |                       |                        |  |                     |                     |  |  |
| Certificad                               | o (.pem)            |                       |                        |  | _                   |                     |  |  |
| BEGI                                     | N CERTIFICA         | \TE                   |                        |  | <b>⊳</b>            |                     |  |  |
| Certificad                               | o (.key)            |                       |                        |  |                     |                     |  |  |
| BEGI                                     | N RSA PRIV          | ATE KEY               |                        |  | <b>⊳</b>            |                     |  |  |
|                                          |                     |                       |                        |  |                     |                     |  |  |
|                                          |                     |                       |                        |  |                     |                     |  |  |
|                                          |                     |                       |                        |  |                     |                     |  |  |

Criar uma forma de pagamento Pix Sicredi e marcar o tipo de pagamento como Pix QrCode

| 🙈 Forma                                                                                         | s de Pagament                           | 0                            |                                                                          |                             |                                                                                    | _ 🗆 🗙               |      |  |  |
|-------------------------------------------------------------------------------------------------|-----------------------------------------|------------------------------|--------------------------------------------------------------------------|-----------------------------|------------------------------------------------------------------------------------|---------------------|------|--|--|
| - <mark>D</mark><br><u>N</u> ovo                                                                | <u>S</u> alvar                          | ⊘<br><u>C</u> ancelar        | <u>E</u> xcluir                                                          |                             | Amprimir                                                                           | 위<br><u>F</u> echar |      |  |  |
| Identific                                                                                       | Identificação Outros dados Dados Cartão |                              |                                                                          |                             |                                                                                    |                     |      |  |  |
| Código<br>PS<br>Lipo o<br>C. Di                                                                 | : Descr<br>PIX 9<br>le Pagamento        | ição:<br>SICREDI             | uta Erota                                                                | [                           | Inativo<br>Envia para                                                              | Código p/           | ECF: |  |  |
| <ul> <li>Cheque</li> <li>Cartão de Crédito</li> <li>Cartão de Débito</li> <li>Outros</li> </ul> |                                         | O Va<br>O Va<br>O Va<br>O Va | nta Frete<br>nle Compra/F<br>nrteira Digital<br>nucher/Alime<br>x QrCode | Presente<br>(TEF)<br>ntação | TEF?<br>Não Compensar ?<br>Solicita Dados do Cheque ?<br>Não Solicita Dados Cartão |                     |      |  |  |
| O Co                                                                                            | NYÊNIO                                  |                              |                                                                          |                             |                                                                                    |                     |      |  |  |

Ainda na Forma de Pagamento na aba Dados Cartão, vincular a conta que foi configurada anteriormente:

| 🛃 Formas de Pagamento 📃 🗆 🗙             |                     |                       |                         |        |                                                                                                    |                     |  |  |  |
|-----------------------------------------|---------------------|-----------------------|-------------------------|--------|----------------------------------------------------------------------------------------------------|---------------------|--|--|--|
| <mark>В</mark><br><u>N</u> ovo          | 🛄<br><u>S</u> alvar | ⊘<br><u>C</u> ancelar | الله<br><u>E</u> xcluir | Buscar | Landring International International Interna | 위<br><u>F</u> echar |  |  |  |
| Identificação Outros dados Dados Cartão |                     |                       |                         |        |                                                                                                    |                     |  |  |  |
| Dados Cartão:                           |                     |                       |                         |        |                                                                                                    |                     |  |  |  |
| Taxa Admin.: C.Custo Taxa Adm:          |                     |                       |                         |        |                                                                                                    |                     |  |  |  |
| 0,00%                                   |                     |                       |                         |        |                                                                                                    |                     |  |  |  |
| Dias Vencimento.: Administradora:       |                     |                       |                         |        |                                                                                                    |                     |  |  |  |
|                                         |                     |                       | - * !                   | _      |                                                                                                    |                     |  |  |  |
| Bandeira: Intermediador da Transação:   |                     |                       |                         |        |                                                                                                    |                     |  |  |  |
|                                         |                     |                       |                         |        |                                                                                                    |                     |  |  |  |
| Forma de Pagto Principal (TEF):         |                     |                       |                         |        |                                                                                                    |                     |  |  |  |
|                                         |                     |                       |                         |        |                                                                                                    |                     |  |  |  |
|                                         |                     |                       |                         |        |                                                                                                    |                     |  |  |  |
|                                         |                     |                       |                         |        |                                                                                                    |                     |  |  |  |
| PIX QrCode                              |                     |                       |                         |        |                                                                                                    |                     |  |  |  |
|                                         |                     |                       |                         |        |                                                                                                    |                     |  |  |  |
|                                         |                     |                       |                         |        |                                                                                                    |                     |  |  |  |

Após esses passos basta fazer uma baixa ou gerar um recebimento via pix utilizando essa forma de pagamento que o sistema irá gerar o QrCode e o Link para Pix Copia e Cola.